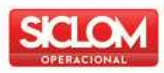

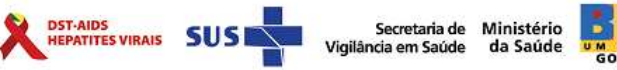

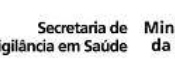

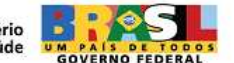

# SICLOM GERENCIAL

# Prevenção - GVE

# Consolidado do Mapa Mensal de insumos de prevenção Cadastramento da rede de insumos Cadastramentos de logins

# Índice

| COMO ACESSAR O SICLOM GERENCIAL             | 4 |
|---------------------------------------------|---|
| MAPA CONSOLIDADO                            |   |
| Árvore da rede de distribuição              |   |
| Resumo de digitação do mapa Consolidado     |   |
| Descrição dos campos do resumo de digitação |   |
| Descrição dos campos do mapa consolidado    | 7 |
| Relatório Detalhado                         | 7 |
| Redes                                       |   |
| Rede de distribuição                        |   |
| Tela de cadastramento                       |   |
| Cadastrando uma Municipal                   | 9 |
| Cadastrando um Almoxarifado                 |   |
| Vinculando uma UDM                          |   |
| CRIAÇÃO DE LOGIN                            |   |
| Солтато                                     |   |

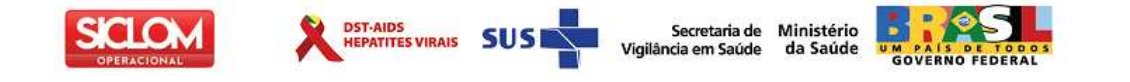

## COMO ACESSAR O SICLOM GERENCIAL

Para acessar o SICLOM gerencial on-line para o acesso às funcionalidades relacionadas aos insumos de prevenção é necessário estar conectado à internet no endereço <u>http://www.aids.gov.br/gerencial</u>.

| -      |        |          |              |                |       |
|--------|--------|----------|--------------|----------------|-------|
|        | - 6    | http://\ | www.aids.gov | v.br/gerencial |       |
| rquivo | Editar | Exibir   | Favoritos    | Ferramentas    | Ajuda |

O usuário deverá possuir um login e senha de acesso para informar nos campos conforme mostra a figura. Caso não possua login e senha, favor entrar em contato com a SES do seu estado.

| Esta página tem como objetivo disseminar as informações con  | ntidas nos Sistemas de In  | nformação, de  |  |
|--------------------------------------------------------------|----------------------------|----------------|--|
| âmbito nacional, implantados pelo PN-DST/AIDS, bem como con  | mpartilhar com os usuário  | os as fases de |  |
| implantação dos Sistemas, Caso tenha alguma dívida, sugastão | ou crítica, favor entrar e | m contato por  |  |

Dados necessários para gerar um login e Senha para a GVE:

- CPF
- Nome completo
- Sexo
- Login
- Senha
- E-mail

Após ter informado o login e senha o menu Prevenção, com as opções *mapa consolidado e Redes,* será habilitado.

| Prevençao        |
|------------------|
| Mapa Consolidado |
| Redes            |

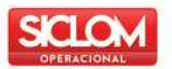

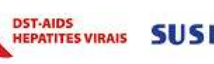

Secretaria de Ministério Vigilância em Saúde da Saúde

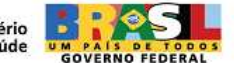

### MAPA CONSOLIDADO

Clique no menu Mapa Consolidado.

| Prevenção        |  |
|------------------|--|
| Mapa Consolidado |  |
| Redes            |  |

A tela com o mês de referência será habilitada, para abrir o mapa clique em cima do mês correspondente.

| Mapa de Movimento Mensal Insumos        |
|-----------------------------------------|
| 2011                                    |
| Mar/2011                                |
| Fev/2011                                |
| Jan/2011                                |
| 2010                                    |
| Dez/2010                                |
| Nov/2010                                |
| Out/2010                                |
| Set/2010                                |
| Ago/2010                                |
| Jul/2010                                |
| Jun/2010                                |
| Mai/2010                                |
| Abr/2010                                |
| Clique no mês desejado para verificação |

Ao selecionar o mês de referência o sistema mostrará a árvore com a rede de prevenção cadastrada para consulta e o mapa consolidado da GVE.

| 🖁 GVE VII - SANTO ANDRÉ       |                                | G١                     | /E VII - SANT  | O ANDRÉ  |              |               |
|-------------------------------|--------------------------------|------------------------|----------------|----------|--------------|---------------|
| UNICIPAIS VINCULADAS          | 3/2011                         |                        |                |          |              |               |
| AMBULATÓRIO DE ESPECIALIDADES |                                | Cadastradas            | Vinculadas     | Fechadas | Em Digitação | Não Informado |
| ALMOXARIFADOS VINCULADOS      | UDM                            | 1                      | 1              | 1        | 0            | 0             |
|                               | ALMOXARIFADOS                  | 1                      | 1              | 1        | 0            | 0             |
|                               |                                | N                      | APA CONSO      |          |              |               |
|                               |                                |                        | Insumo         |          |              | Saldo         |
|                               | Gel Lubrificante em bisnaga d  | e 10/15 gramas         |                |          |              | 1.008.900     |
|                               | Gel Lubrificante em sache de   | 5 gramas               |                |          |              | 391.000       |
|                               | Preservativo Feminino de Borr  | racha Natural          |                |          |              | 0             |
|                               | Preservativo Feminino de Borr  | racha Nitrilica        |                |          |              | 0             |
|                               | Preservativo Feminino de Poliu | iretano                |                |          |              | 0             |
|                               | Preservativo Masculino de bo   | rracha natural de 49 m | n              |          |              | 0             |
|                               | Preservativo Masculino de bo   | rracha natural de 52 m | n              |          |              | 199.800       |
|                               | Preservativo Masculino de bo   | rracha natural de 53 m | n              |          |              | 0             |
|                               | Preservativo Masculino de bo   | rracha natural de 55 m | n              |          |              | 5.992.000     |
|                               | Preservativo Natex             |                        |                |          |              | 0             |
|                               |                                |                        | Relatório Deta | alhado   |              |               |
|                               |                                |                        | Fechar Ma      | ipa      |              |               |

Caso tenha alguma dúvida, sugestão ou crítica, favor entrar em contato por meio do telefone 0800-612439,

ou pelo e-mail: siclom@aids.gov.br

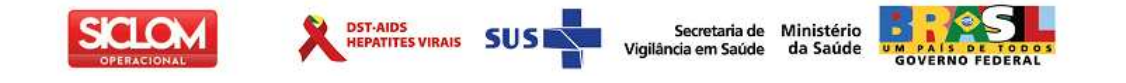

#### ÁRVORE DA REDE DE DISTRIBUIÇÃO

É possível consultar os mapas da rede vinculada à GVE abrindo na árvore a entidade que se quer consultar. É só clicar em cima do nome da unidade que o resumo do mapa se abrirá na tela ao lado

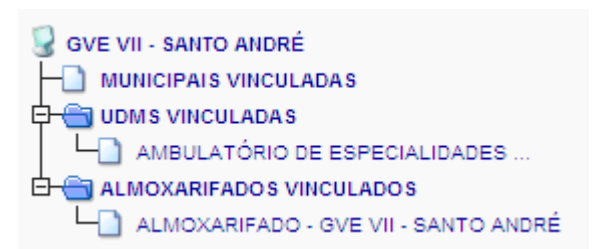

#### RESUMO DE DIGITAÇÃO DO MAPA CONSOLIDADO

| GVE VII - SANTO ANDRÉ |             |            |          |              |               |  |
|-----------------------|-------------|------------|----------|--------------|---------------|--|
| 3/2011                |             |            |          |              |               |  |
|                       | Cadastradas | Vinculadas | Fechadas | Em Digitação | Não Informado |  |
| UDM                   | 1           | 1          | 0        | 0            | 1             |  |
| ALMOXARIFADOS         | 1           | 1          | 0        | 0            | 1             |  |

#### Descrição dos campos do resumo de digitação

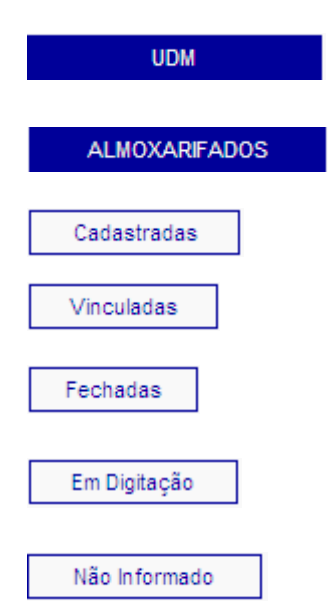

**UDM**: Quantidade de UDMs cadastradas vinculadas diretamente à rede de prevenção da GVE.

**Almoxarifado**: Quantidade de almoxarifados vinculados diretamente à rede de prevenção da GVE.

Cadastradas: Quantidade de unidades cadastradas.

Vinculadas: Todas as Unidades vinculadas diretamente a GVE.

**Fechadas:** Quantidade de unidades que digitaram e fecharam os seus mapas.

**Em digitação:** Unidades vinculadas à GVE que estão com o mapa em digitação.

**Não informado:** Unidades vinculadas à GVE que não começaram a digitação do mapa do mês de referência.

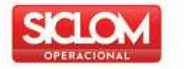

#### JST-AIDS HEPATITES VIRAIS SUS

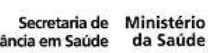

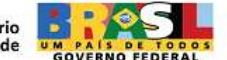

#### Descrição dos campos do mapa consolidado

| MAPA CONSOLIDADO                                    |           |
|-----------------------------------------------------|-----------|
| Insumo                                              | Saldo     |
| Gel Lubrificante em bisnaga de 10/15 gramas         | 1.008.900 |
| Gel Lubrificante em sache de 5 gramas               | 391.000   |
| Preservativo Feminino de Borracha Natural           | 0         |
| Preservativo Feminino de Borracha Nitrilica         | 0         |
| Preservativo Feminino de Poliuretano                | 0         |
| Preservativo Masculino de borracha natural de 49 mm | 0         |
| Preservativo Masculino de borracha natural de 52 mm | 199.800   |
| Preservativo Masculino de borracha natural de 53 mm | 0         |
| Preservativo Masculino de borracha natural de 55 mm | 5.992.000 |
| Preservativo Natex                                  | 0         |
| Relatório Detalhado                                 |           |
| Fechar Mapa                                         |           |

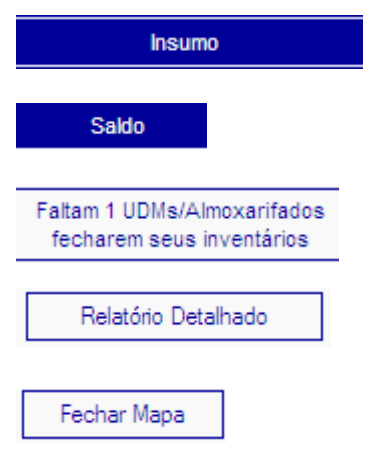

Insumo: Insumo de prevenção informado nos mapas.

**Saldo**: Saldo geral do estado. Só consolida os mapas das unidades que fecharam os seus mapas.

Quantidade de unidades que ainda não fecharam os seus mapas.

**Relatório Detalhado:** Gera relatório detalhado em pdf do mapa consolidado do estado.

O botão **Fechar Mapa** somente será habilitado quando todas as unidades vinculadas à GVE estiverem com os mapas fechados.

#### **RELATÓRIO DETALHADO**

Relatório detalhado contendo as entradas e saídas de cada instância.

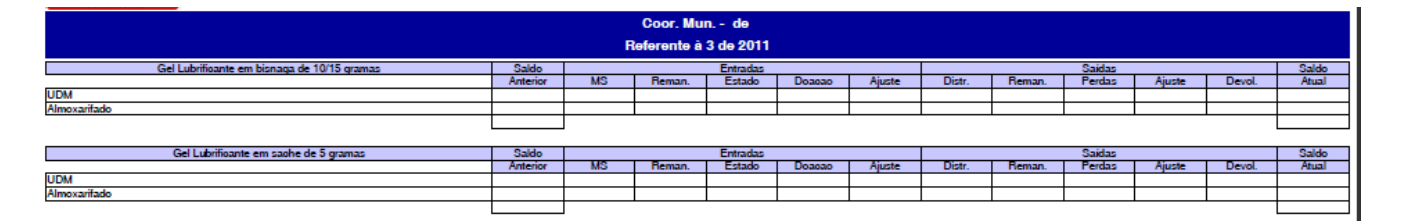

Caso tenha alguma dúvida, sugestão ou crítica, favor entrar em contato por meio do telefone 0800-612439, ou pelo e-mail: <a href="mailto:siclom@aids.gov.br">siclom@aids.gov.br</a>

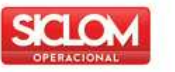

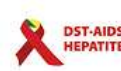

Secretaria de Vigilância em Saúde

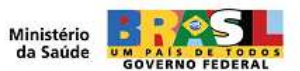

## REDES

Para cadastrar as unidades na rede de distribuição de insumos de prevenção clique no menu *Prevenção*, na opção *Redes*.

| Prevenção        |
|------------------|
| Mapa Consolidado |
| Redes            |

#### **REDE DE DISTRIBUIÇÃO**

A rede de distribuição serve para cadastrar as unidades que fazem parte da distribuição de insumos de prevenção na rede de saúde – SUS, ou seja, as unidades que distribuem e/ou recebem insumos de prevenção.

#### **TELA DE CADASTRAMENTO**

O cadastramento de rede foi elaborado de forma que fossem visualizadas as unidades embaixo de cada instância a qual está vinculada.

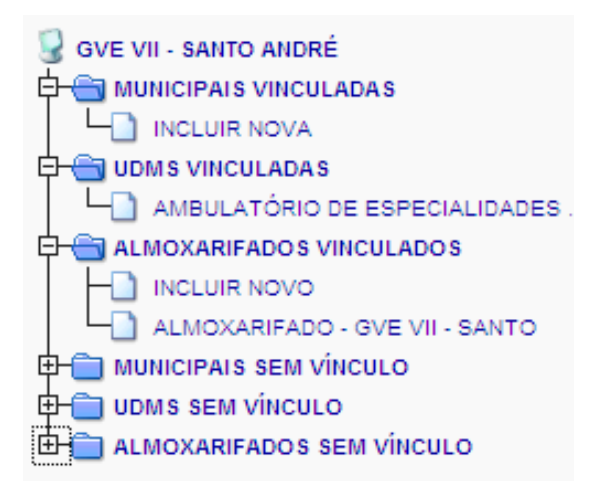

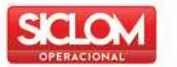

#### CADASTRANDO UMA MUNICIPAL

Para incluir uma nova Municipal, vá na opção Municipais vinculadas e clique no link Incluir Nova.

DST-AIDS HEPATITES VIRAIS Secretaria de Ministério ncia em Saúde da Saúde

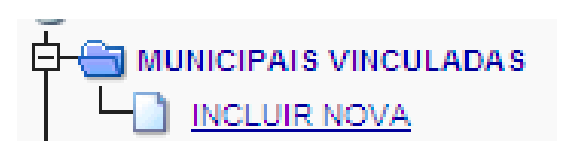

A tela de cadastro se abrirá em branco para preenchimento dos dados da nova Municipal a ser cadastrada. Depois de preenchidos todos os campos obrigatórios clicar no botão GRAVAR

| Cadastro de Coordenação Municipal |                    |  |  |
|-----------------------------------|--------------------|--|--|
| Vinculação - Coordenação:         |                    |  |  |
|                                   | Regional           |  |  |
|                                   | ×                  |  |  |
| *Nome da Instituição:             |                    |  |  |
| Status                            | Ativo Clativo      |  |  |
| Recebimento Insumos               | CRecebe do MS      |  |  |
| *Endereço:                        |                    |  |  |
| *Bairro:                          |                    |  |  |
| *Cidade:                          |                    |  |  |
| *CEP:                             |                    |  |  |
| *telefone 1:                      | 61)9999-9999       |  |  |
| telefone 2:                       | 61)9999-9999       |  |  |
| fax:                              | 61)9999-9999       |  |  |
| E-mail:                           |                    |  |  |
| CNPJ:                             | 99.999.999/9999-99 |  |  |

\* Campos Obrigatórios

Caso tenha alguma dúvida, sugestão ou crítica, favor entrar em contato por meio do telefone 0800-612439, ou pelo e-mail: <a href="mailto:siclom@aids.gov.br">siclom@aids.gov.br</a>

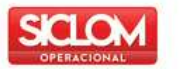

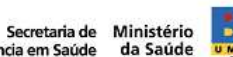

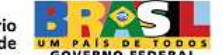

#### CADASTRANDO UM ALMOXARIFADO

Para incluir um novo almoxarifado, vá na opção almoxarifados vinculados clique no link Incluir Novo.

Vigilância

OST-AIDS HEPATITES VIRAIS

| ÷ | Halmoxarifados vinculados         |
|---|-----------------------------------|
|   | INCLUIR NOVO                      |
|   | L_ ALMOXARIFADO ESTADUAL DE MEDIO |

A tela de cadastro se abrirá em branco para preenchimento dos dados do novo almoxarifado a ser cadastrado. Depois de preenchidos todos os campos obrigatórios clicar no botão GRAVAR

| Cadastro de Almoxarifado  |                                                                                                    |                       |
|---------------------------|----------------------------------------------------------------------------------------------------|-----------------------|
| Vinculação - Coordenação: |                                                                                                    |                       |
| Regional                  |                                                                                                    | Municipal             |
|                           | ▼                                                                                                    |                       |
| *Nome da Instituição:     |                                                                                                    |                       |
| Status                    | A funcionalidade de inativação foi desabilitada,<br>use a vinculação para colocar ou tirar de sua rede |                       |
| *Endereço:                |                                                                                                    |                       |
| *Bairro:                  |                                                                                                    |                       |
| *Cidade:                  |                                                                                                    |                       |
| *CEP:                     |                                                                                                    |                       |
| *telefone 1:              | 61)9999-9999                                                                                           |                       |
| telefone 2:               | 61)9999-9999                                                                                           |                       |
| fax:                      | 61)9999-9999                                                                                           |                       |
| E-mail:                   |                                                                                                    |                       |
| CNPJ:                     | 99.999.999/9999-99                                                                                     |                       |
| *Data de Cadastramento:   | dd/mm/aaaa                                                                                             |                       |
| GRAVAR                    |                                                                                                    |                       |
| -                         |                                                                                                    | * Campos Obrigatórios |

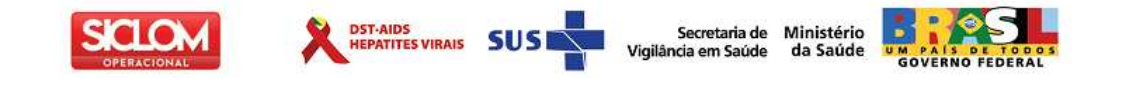

#### VINCULANDO UMA UDM

Para se vincular uma UDM da rede de ARV à rede de prevenção vá ao menu UDMs não vinculadas, clique em cima do nome da unidade que ser quer vincular à rede de distribuição de insumos de prevenção.

| 🛱 🕘 V | IMS SEM VÍNCULO                                                                                                    |
|-------|----------------------------------------------------------------------------------------------------|
|       | ALMOXARIFADO DA SAÚDE DE MOCI                                                                                                    |
|       | AMB, E P.A. JD. D. LUIZA - SA                                                                                                    |
|       | AMBULATORIO DE REFERENCIA DE                                                                                                    |
|       | AMBULATORIO DE ESPECIALIDADE D                                                                                                    |
|       | AMBILLATORIO DE ESPECIALISARE A                                                                                                    |
|       | AMBOLATORIO DE ESTANDIO DE ESPECIALIDADE DE LENCOIS PAULITSTA                                                                                                    |
|       | AMBULATORIO DE ESPECIALIDADE DE LENCOIS PAULISTA                                                                                                    |
|       | AMBULATORIO DE ESPECIALIDADE DE LENCOIS PAULISTA<br>AMBULATORIO DE ESPECIALIDADES<br>AMBULATÓRIO DE ESPECIALIDADES                                                |
|       | AMBULATORIO DE ESPECIALIDADES<br>AMBULATÓRIO DE ESPECIALIDADES<br>AMBULATÓRIO DE ESPECIALIDADES<br>AMBULATÓRIO DE ESPECIALIDADES                                  |
|       | AMBULATORIO DE ESPECIALIDADES<br>AMBULATÓRIO DE ESPECIALIDADES<br>AMBULATÓRIO DE ESPECIALIDADES<br>AMBULATÓRIO DE ESPECIALIDADES<br>AMBULATÓRIO DE ESPECIALIDADES |

O cadastro da UDM se abrirá como os dados para consulta; para efetuar o vínculo deverá ser selecionado o tipo de vinculação, regional ou municipal.

| Cadastro de UDM                                               |                           |           |
|---------------------------------------------------------------|---------------------------|-----------|
| Vinculação - Coordenação:                                     |                           |           |
| Regional                                                      |                           | Municipal |
|                                                               |                           | ~         |
| GVE VII - SANTO ANDRE BULATÓRIO DE ESPECIALIDADES DE OURINHOS |                           |           |
| Status                                                        | Ativo                     |           |
| Endereço:                                                     | RUA WENCESLAU BRAZ, Nº 21 |           |
| Bairro:                                                       | VILA MANO                 |           |
| Cidade:                                                       | Ourinhos                  |           |
| CEP:                                                          | 19.912-060                |           |
| telefone 1:                                                   | 14)3302-6100              |           |
| telefone 2:                                                   |                           |           |
| fax:                                                          | 14)3322-3886              |           |
| E-mail:                                                       | SMSOURINHOS@TDKOM.COM.BR  |           |
| CNPJ:                                                         | 53.415.717/0001-60        |           |
| Data de Cadastramento:                                        | 30/04/2005                |           |
| Data Início Dispensação:                                      | 30/04/2005                |           |
| GRAVAR                                                        |                           |           |
| * Campos Obrigatórios                                         |                           |           |

Caso tenha alguma dúvida, sugestão ou crítica, favor entrar em contato por meio do telefone 0800-612439, ou pelo e-mail: <a href="mailto:siclom@aids.gov.br">siclom@aids.gov.br</a>

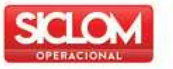

**IMPORTANTE:** Para criar a vinculação de municipal, essa instância deverá estar cadastrada previamente na rede no menu Municipal Vinculada.

Secretaria de Ministério

**IMPORTANTE:** Depois de informado o vínculo da UDM, deve-se clicar no botão GRAVAR. Não se esquecer de incluir um login para acesso da UDM(ver como incluir login).

**IMPORTANTE:** Para a rede de prevenção não é possível criar UDMs diretamente no link de cadastro de rede de prevenção, a UDM deve ser cadastrada primeiro na rede de ARV para poder ser vinculada na rede de prevenção.

**IMPORTANTE:** A vinculação da unidade deverá ser preenchida com a instância da qual se recebe os insumos, exemplo, a UDM recebe os preservativos diretamente da logística da SES, então a vinculação deverá ser preenchida com a Coordenação Estadual, se recebe da Regional, deverá ser preenchido com a regional a qual ela está vinculada.

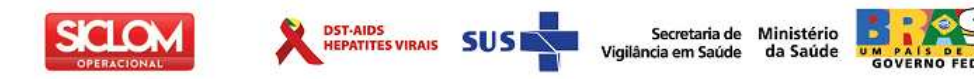

# **C**RIAÇÃO DE LOGIN

Para criar um login na unidade já cadastrada, logo abaixo da tela de cadastramento da unidade tem

a opção *logins Cadastrados*. Para incluir um novo login clique em <sup>2</sup> que se abrirá a tela de cadastro de logins.

| Logins Cadastrados |  |               |
|--------------------|--|---------------|
| Ø                  |  | Incluir Login |

Para cadastrar um login serão necessários alguns dados do usuário:

- CPF;
- Nome completo;
- E-mail;
- Login e;
- Senha;

| Digite o CPF para a busca no banco de | Cadastro de logins                        |  |
|---------------------------------------|-------------------------------------------|--|
| dados e clique no botão CONTINUAR     | AMBULATÓRIO DE ESPECIALIDADES DE OURINHOS |  |
|                                       | *CPF: 0000000000                          |  |
|                                       | CONTINUAR VOLTAR                          |  |
|                                       | * Campos Obrigatórios                     |  |

Se o CPF ainda não estiver cadastrado se abrirá uma tela em branco para o preenchimento. Todos os campos são de preenchimento obrigatório.

| Cadastro de logins      |                       |
|-------------------------|-----------------------|
| CPF:                    | 01883831156           |
| *Nome Completo          |                       |
| *Sexo                   | Erminino OMasculino   |
| *Status                 | C Ativo Inativo       |
| *Login:                 |                       |
| *Senha:                 |                       |
| *Confirmação de senha : |                       |
| *e-mail                 |                       |
| GRAVAR                  | VOLTAR                |
|                         | * Cempos Obrigatórios |

Caso tenha alguma dúvida, sugestão ou crítica, favor entrar em contato por meio do telefone 0800-612439, ou pelo e-mail: <a href="mailto:siclom@aids.gov.br">siclom@aids.gov.br</a>

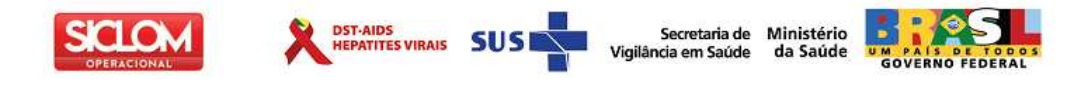

Se o CPF já estiver cadastrado no banco de dados, o sistema trará a mesma tela, mas preenchida com os dados do usuário cadastrado e com a mensagem O CPF indicado já está cadastrado.

Nesse caso, para a inclusão do login do usuário na unidade dispensadora de insumos de prevenção deverá ser clicado o botão GRAVAR

| O CPF indicado já está cadastrado |                       |  |
|-----------------------------------|-----------------------|--|
| Cadastro de logins                |                       |  |
| CPF:                              | 57324581153           |  |
| *Nome Completo                    | CARLA DE MOURA ALVES  |  |
| *Sexo                             | Feminino CMasculino   |  |
| *Status                           | Cativo Canativo       |  |
| *Login:                           | CARLAM                |  |
| *Senha:                           | •••••                 |  |
| *Confirmação de senha :           | •••••                 |  |
| *e-mail                           | CARLAM@AIDS.GOV.BR    |  |
| GRAVAR                            | VOLTAR                |  |
|                                   | * Cempos Obrigatórios |  |

Após a criação de um novo login ou a manutenção de um já existente aparecerá a mensagem Os dados foram atualizados com sucesso!

**IMPORTANTE**: Um mesmo usuário poderá ser cadastrado em mais de uma unidade, pode ser uma UDM, um almoxarifado, ou para uso de nível estadual. Para isso entre na Unidade cadastrada, faça o procedimento de criação de login, entre com o CPF e clique no botão gravar após entrar no login e senha do usuário já cadastrado.

O botão REENVIAR E-MAIL aparecerá a partir do momento que esse usuário estiver cadastrado na unidade. Ele tem a função de enviar um e-mail para o usuário cadastrado com os dados do login e senha do sistema.

# CONTATO

Caso tenha alguma dúvida, sugestão ou crítica, favor entrar em contato por meio do telefone **0800-612439**, opção 1 ou pelo e-mail: **siclom@aids.gov.br**